# DM-84T

## **User Manual**

Version 1.0

August 27, 2003

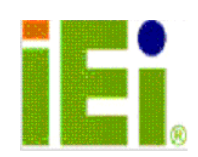

# **Copyright Notice**

©Copyright 2003 by ICP Electronics Inc. All rights Reserved.

This document and product is copyrighted, September 2003, by ICP Electronics Inc. All rights are reserved. No part of this manual may be reproduced, copied, or translated without prior notice to ICP Electronics Inc.

The information provided in this document is for reference only. We do not assume any responsibility arising out of the application of the products. This manual is subject to change without any notice.

DM-84T and ICP are trademarks of ICP Electronics Inc.

# **Table of Contents**

| CHAPTER 1. PRODUCT INFORMATION    | 3    |
|-----------------------------------|------|
| 1.1 INTRODUCTION                  | 3    |
| 1.2 SPECIFICATIONS                | 3    |
| 1.3 Layout and Dimensions         | 5    |
| CHAPTER 2. SYSTEM SETUP           | 6    |
| 2.1 Front Panel Operation         | 6    |
| 2.2 DM-84T WITHOUT TOUCH SCREEN   | 7    |
| 2.3 DM-84T WITH TOUCH SCREEN      | 8    |
| 2.4 TOUCH SCREEN CONTROLLER       | 9    |
| 2.5 Panel Mounting                | 10   |
| CHAPTER 3. OSD FUNCTION DESCRIPTI | ON11 |
| 3.1 OSD STRUCTURE                 | 11   |
| 3.2 OSD FUNCTION DESCRIPTION      | 12   |

## **Chapter 1. Product Information**

### **1.1 Introduction**

ICP Electronics Inc. is an expert in providing customers with Industrial Computer Solutions. We are manufacturer of Industrial PC related products as well as System Integrator. We specializes in single board computers, chassis, workstations, panel PC, flash disk, PC/104 products, power supply, and backplanes. ICP operates a worldwide network of distributors and sales representatives to offer customer the best service.

IEI LCD monitor brings information everywhere, even under the harshest operating environments such as inside a steel plant or warehouse. The DM-84T is a small size flat panel display specially designed to meet the applications for your specific industrial environment.

## **1.2 Specifications**

### • Panel Interface:

- ✓ Analog VGA signal (by AV-9261 Analog VGA).
- $\checkmark$  Front OSD control keys for users to adjust to best display quality.
- $\checkmark$  Side cabling design to lessen LCD monitor's overall thickness
- ✓ Power Input: 5V by D type power connector (MOLEX 8981-04M)

### • Display Model:

- ✓ PRIME VIEW 8.4" UB084S01H TFT high brightness TFT LCD
- ✓ Resolution: 800X600
- ✓ LCD Display Colors: 262K, 18 bits
- ✓ Brightness: 250 cd/m<sup>2</sup>
- ✓ Hor. Frequency: 15-80KHz
- ✓ Ver. Frequency: 50-85Hz
- ✓ Operating Temperature: 0~55 °C
- ✓ Storage Temperature: -20~70 °C
- ✓ Viewing Angle (degree): R:40 L:40 U:30/ B: 10
- ✓ LCD MTBF: 50,000 hrs

✓ Backlight MTBF: 20,000 hrs

### • Option Touch Screen: Dynapro 8.4"

- ✓ Type: Analog Resistive
- ✓ Resolution: Continuous
- ✓ Light Transmission: Typical value 75%
- ✓ Surface Hardness: 4H (Test Condition: ASTM D3363-92A)
- ✓ 4-wire Touch Screen
- ✓ Touch Screen Interface: RS-232
- ✓ Support Driver: Supports MS-DOS, Windows 3.1, Windows 9X/Me, Windows NT, Windows 2000 and Linux.

### • Environmental Specifications

- ✓ Operating Temperature :  $0 \sim 50^{\circ}$ C
- ✓ Relative Humidity: 10-95% @0~50  $^{\circ}$ C, non-condensing
- ✓ Vibration: 5 to 17 Hz 0.1" double-amplitude displacements
  17 to 640 Hz 1.5 G peak to peak
- **Power Consumption:** +5V/0.7A and +12V/0.9A (Without touch screen)
- Weight: N.T: 2.5Kg / G.T: 5.0Kg

## **1.3 Dimensions**

The following diagrams indicate the dimensions of DM-84T.

- Front Panel: 229.0mm x 171.6mm x 13.0mm (WxHxD)
- Cabinet: 199.8mm x 133.6mm x61.5mm (WxHxD)

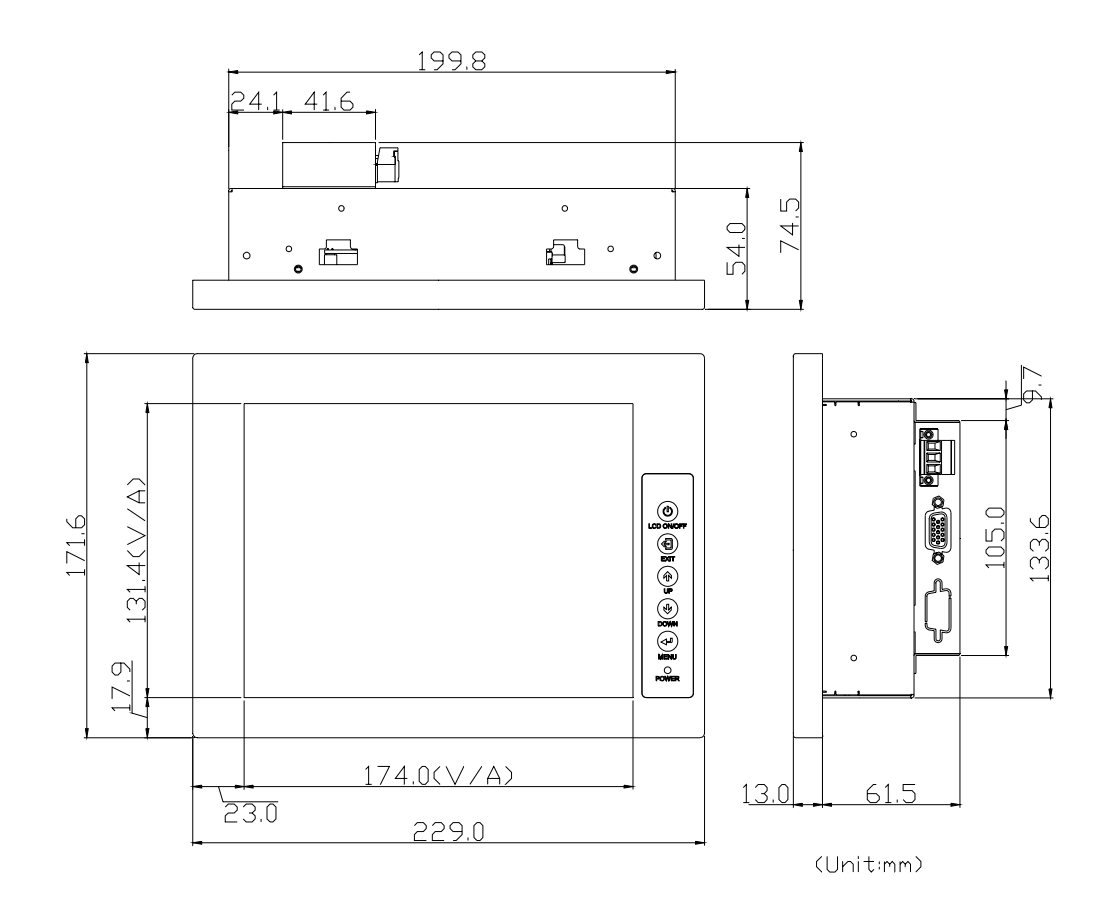

(UNIT: mm)

## **Chapter 2. System Setup**

It is very easy to setup DM-84T for operation. Please refer to the following procedures while you set up your system.

### 2.1 Front Panel Operation

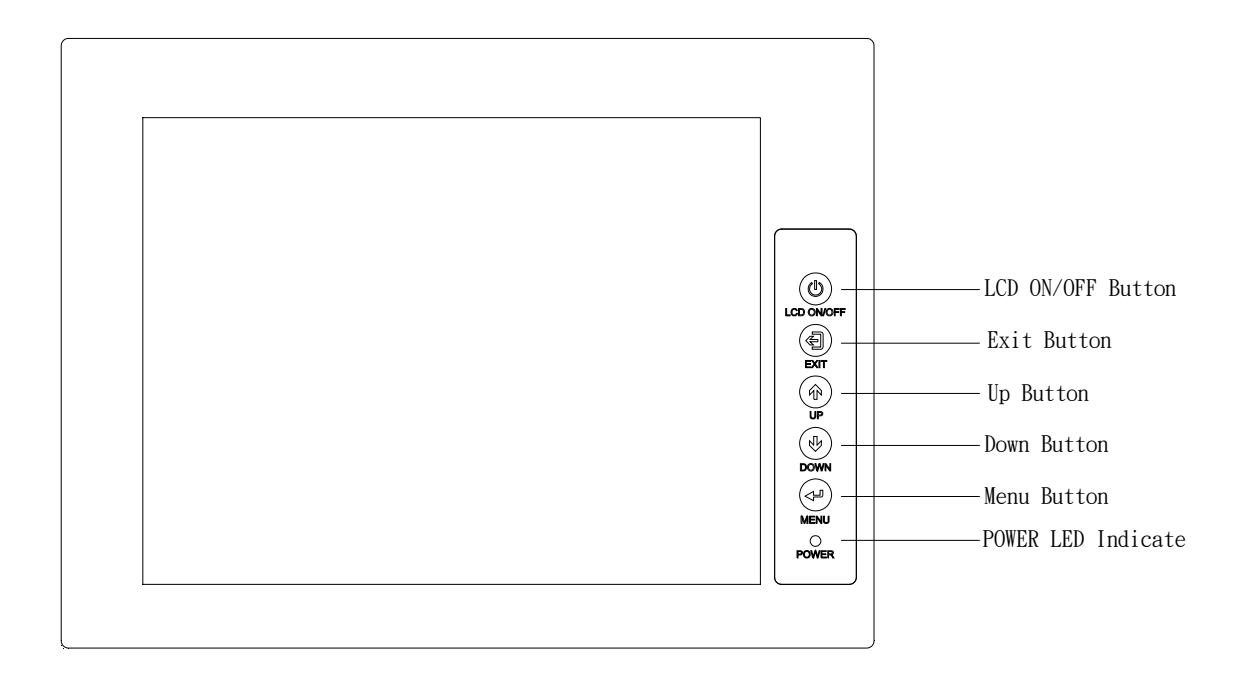

#### • LCD ON/OFF Button

Turning ON/OFF the power of LCD monitor.

### • EXIT Button

Exit from menu or slide bar. Press this key again to re-enter the menu selection.

### • UP Button

Adjust the value up of slide bar or press it to select up slide bar.

### DOWN Button

Adjust the value down of slide bar or press it to select down slide bar.

### MENU Button

- 1. Press it to enter menu for function selections.
- 2. Pressing this button repeatedly will sequentially open OSD window changing from page-1 to page-2 and so on.
- 3. Enable ON/OFF function change on slide bar
- 4. Select slide bar and press menu button, you will see it turn red in color and then you can use Up/Down button to configure setting values.

### • **POWER LED Indicate**

Indicating whether the power supply is in ON or OFF mode.

### 2.2 DM-84T without Touch Screen

There are two ports for VGA and RS-232. If you want to install LCD without Touch Screen, just connect the VGA Card to the VGA Signal Input port. As for power connection, please choose the terminal block making use of the 12V DC input.

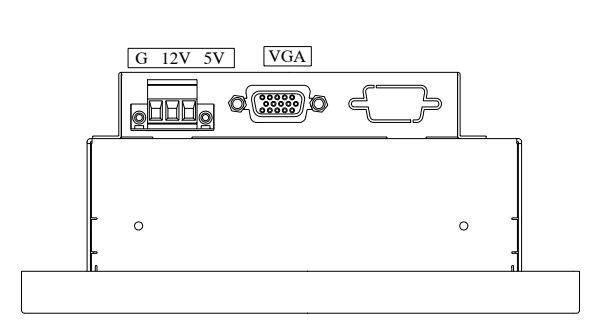

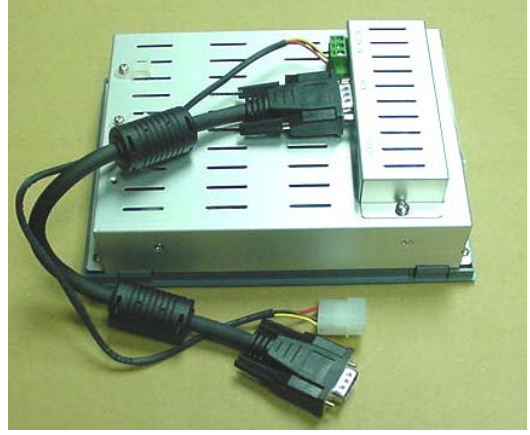

### 2.3 DM-84T with Touch Screen

If you want to install LCD with Touch Screen, please connect RS232 connector from LCD to your COM port from CPU card. As for Touch Screen's driver, we have enclosed it in the form of a CD shipped along with the system package.

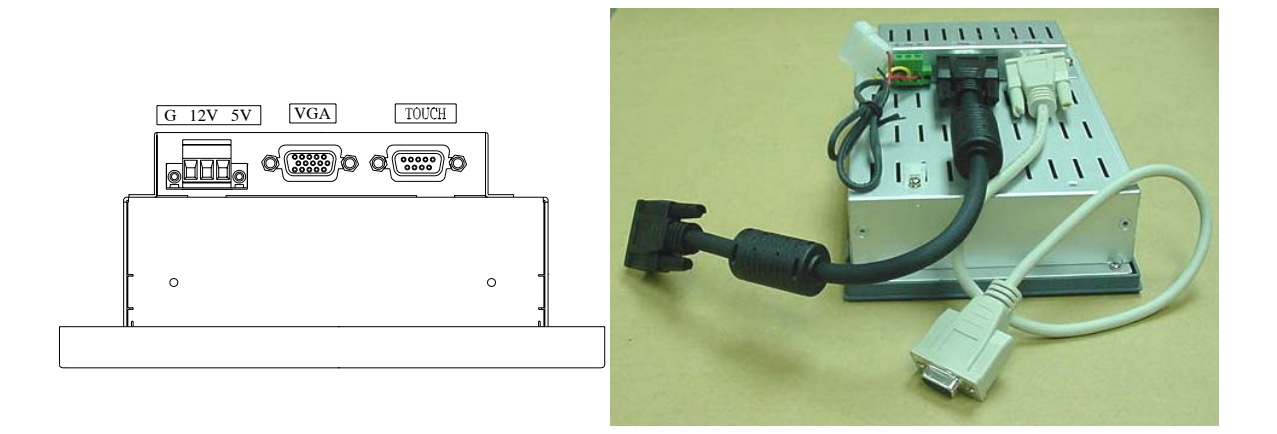

### 2.4 Touch Screen Controller

The optional touch screen provides RS-232 interface. A diagram of wiring instruction of this controller is shown in the figure below.

For detailed specification of Touch Screen, please refer to Touch Screen Accessory kits found on the last page of this manual.

GND +5V ET ET RS232 Control Board to:Touch pa

## 2.5 Panel Mounting

Fasten the panel to holder with the four screws provided as shown in the diagram below.

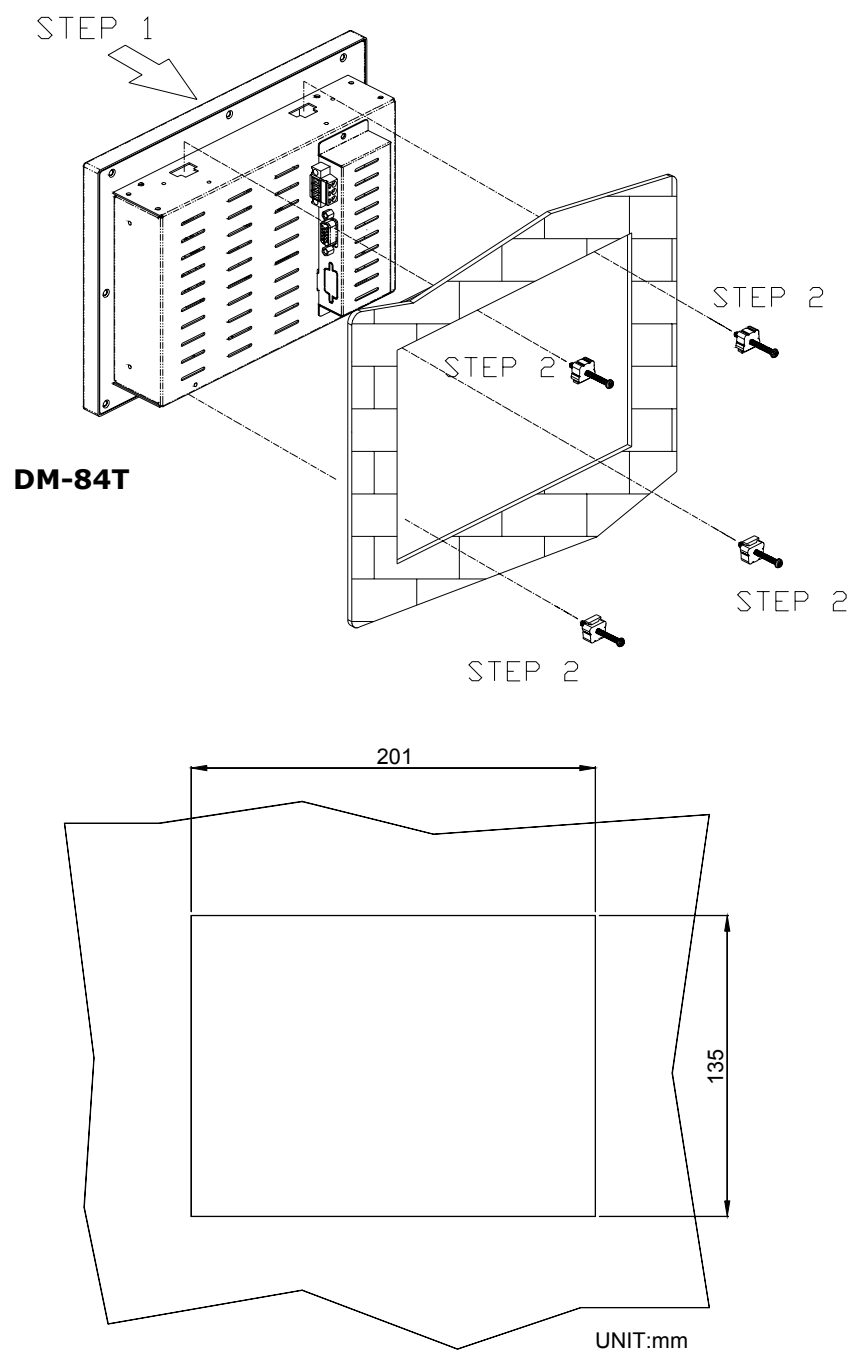

**Mountin Hole Size** 

# Chapter 3.

# **OSD Function Description**

## **3.1 OSD Structure**

| LEVEL 0       | LEVEL 1             | VALUE               |  |
|---------------|---------------------|---------------------|--|
| RGB Menu      | Brightness          | Press Select Button |  |
|               | Red                 | -127 ~ 127          |  |
|               | Green               | -127 ~ 127          |  |
|               | Blue                | -127 ~ 127          |  |
|               | Color Temp          | 0 ~ 7               |  |
|               | Sharpness           | 0, 1                |  |
|               | Main Menu           | Press Select Button |  |
| Geometry Menu | Auto-Adjustment     | Press Select Button |  |
|               | H. Position         | 0 ~ 252             |  |
|               | V. Position         | 1 ~ 26              |  |
|               | H. Total            | 1004 ~ 1108         |  |
|               | Auto Phase          | Press Select Button |  |
|               | Delay               | 0 ~ 61              |  |
|               | Main Menu           | Press Select Button |  |
| Contrast Menu | Auto-Balance        | Press Select Button |  |
|               | Contrast            | Press Select Button |  |
|               | Red                 | 0 ~ 511             |  |
|               | Green               | 0 ~ 511             |  |
|               | Blue                | 0 ~ 511             |  |
|               | Balance             | Press Select Button |  |
|               | Red                 | 0 ~ 127             |  |
|               | Green               | 0 ~ 127             |  |
|               | Blue                | 0 ~ 127             |  |
|               | Main Menu           | Press Select Button |  |
| Language Menu | English             | Press Select Button |  |
|               | Spanish             | Press Select Button |  |
|               | Main Menu           |                     |  |
| Auto Training |                     | ON/OFF              |  |
| DOS/GFX       |                     | ON/OFF              |  |
| NVRAM init    |                     | Press Select Button |  |
| Power Down    |                     | Press Select Button |  |
| Revert        | Press Select Button |                     |  |
| Save          |                     | Press Select Button |  |

## **3.2 OSD Function Description**

### • Auto-Adjustment

This item will automatically adjust the H/V position, frequency, phase, and black level.

### • Auto Phase

This item will automatically adjust the sampling Phase.

### Brightness

This item is used to adjust the brightness of screen; it will adjust the offset value of ADC. Please note that setting this value too high or too low will destroy the quality of image.

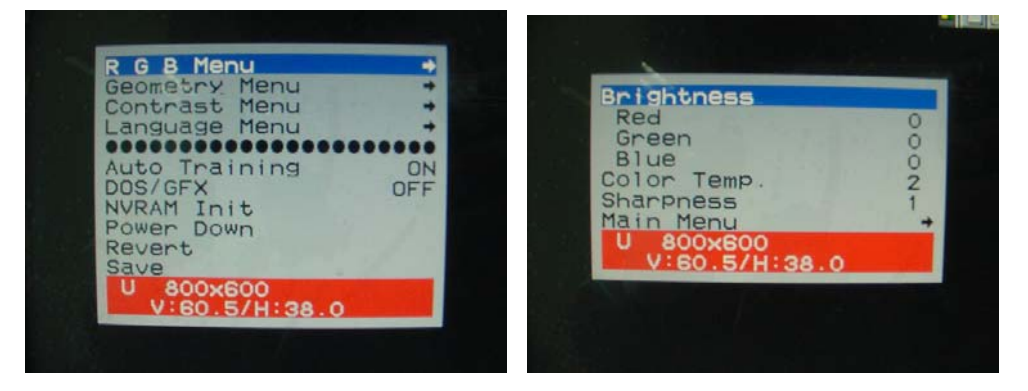

### • Contrast

This function is used to adjust the contrast of screen; it will adjust the gain value of ADC. Adjust this value too high or too low will also destroy the quality of image.

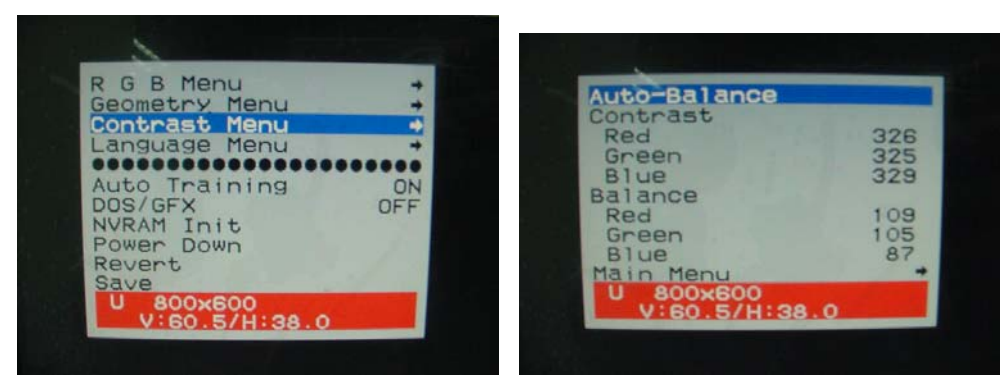

### • DOS/GFX

Through this function item, users can chose VGA input signal to text mode or graphic mode. (This function is only available when the resolution is 720/640x400 or 720/640x350.) As 400 and 350 standard IBM modes have the same Hsync, and Vsync. Value, AV-9261 MPU cannot differentiate them automatically so users need to adjust them manually as to match the proper VGA mode.

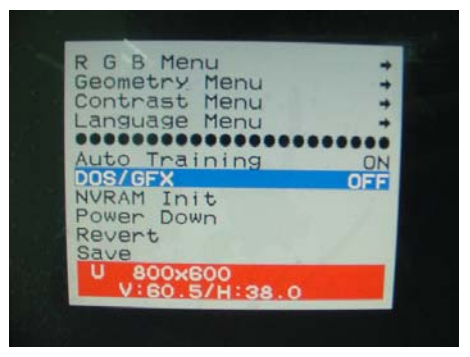

### H. Position

This item is used to adjust horizontal display position of image.

### • V. Position

This item is used to adjust vertical display position of image.

#### • Language

This function is used to select the type of language on the OSD display. AV-9261 now can support 2 languages on OSD display. English is the default language.

### English/Spanish

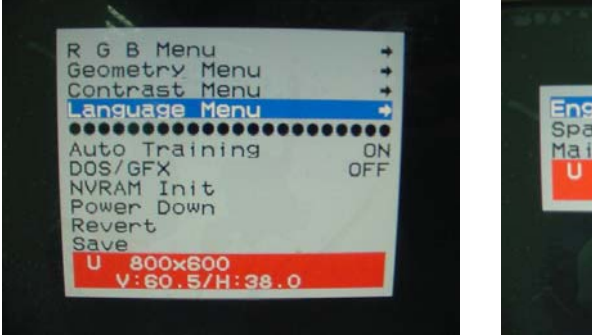

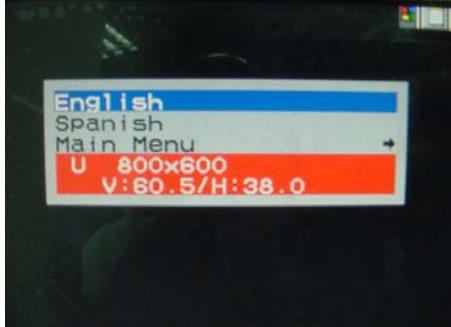

#### • Revert

Choose this function to reload original parameters from factory's OSD data area of the system EEPROM 24c16 device as to re-initialize AV-9261 system device. When user adjust OSD data too much but still cannot see better quality, then the user can select this item and the MPU will reload default BIOS setting moreover re-initialize the system.

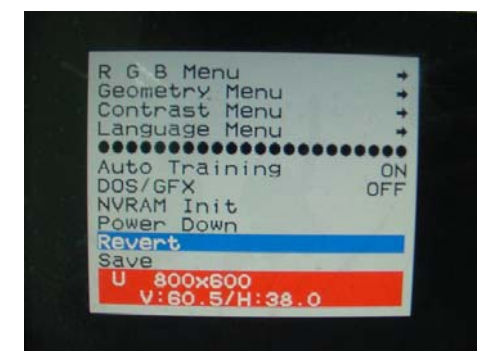

#### • Save

This function is used to save parameters into the user OSD adjustment data area of the system EEPROM 24c16 device and close OSD. Whenever users adjust any parameters, it is needed to execute this item to save data into EEPROM. And next time power on, the MPU will use the storied data to initialize the AV-9261 system.

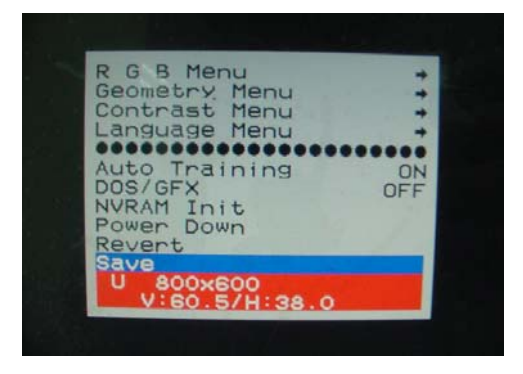

#### Main Menu

Every level of OSD have the item name Main Menu, this item enables users to leave the current level, either jumping to the upper level or press *Enter*.

### • Exit

Press the **EXIT** key to leave OSD menu screen when it is in the top level.

## **Appendix A. Accessory Kit List**

Please check that the following items are included in your system package before you start installation.

19600-000053...Unit screw of DM-74S 1. 44003-632071...screw.6#32\*7......5PCS...1 44013-030061...sunk screw.M3\*6...... 5PCS...3 44003-050501...screw.M5\*50...... 5PCS...6 2. 42011-000150...SNAP KIT.AL A606IP-T6...... 4PCS...7 3. 41014-016102...DM-74S.SPCC.setting bracket..... 1PCS...8 32000-036200...VGA CABLE.ROUND CABLE.FOR DM/SRM DISPLAY 4. SERIES.180CM...(A)D-SUB 15PIN(male).(B)D-SUB 15PIN(male)..... 1PCS...9 5. DM-84T User Manual..... 1PCS...10 Option: Touch Screen Accessory Kits (ROUND CABLE D-SUB 9P /180CM) 10 and states īΕī